# How to forward the emails received on Agora 06 (ENT) towards your personal email address

As you know, all parents do have an email address provided by Agora 06 (email like <u>your.name@agora06.fr</u>). This email is used to communicate with you by the Administration of Collège Eganaude and also by API and FCPE parents associations. To read these mails, **you have to be connected** on Agora 06.

This document describe how to configure your account on Agora 06 to forward in real time the emails sent to your Agora 06 email address to your personal email, thus allowing you read them **without the need to be connected** on Agora 06.

**Remark :** While you will be able to read Agora 06 mails from your personal mailbox, please note it is NOT possible to directly send an email to an **@agora06.fr** address from your personal mailboxl, this is only possible when you are connected on the Agora 06.

### 1. Connect on Agora 06 at www.agora06.com

- 2. Open Messaging by clicking on « Communication » then « Messagerie » in the left Menu
- 3. In your Messaging, click on « Options »

| CALIFORNIA DE LA CALIFORNIA DE LA CALIFICACIÓN DE LA CALIFORNIA DE LA CALIFORNIA DE LA CALIFORNIA DE LA CALIFORNIA DE LA CALIFORNIA DE LA CALIFORNIA DE LA CALIFORNIA DE LA CALIFORNIA DE LA CALIFORNIA DE LA CALIFORNIA DE LA CALIFORNIA DE LA CALIFORNIA DE LA CALIFICACIÓN DE LA CALIFICACIÓN DE LA CALIFICACIUNA DE LA CALIFICACIUNA DE LA CALIFICACIUNA DE LA CALIFICACIUNA DE LA C | Environnemer                                                                                                    | nt numérique de travail                                                                                                    | EIL configure                                                                           |
|----------------------------------------------------------------------------------------------------|----------------------------------------------------------------------------------------------------|----------------------------------------------------------------------------------------------------|-----------------------------------------------------------------------------------------|
| J 48 J 68 63                                                                                                    | Collège                                                                                                    | L'éganaude                                                                                                    | ALL BARNES                                                                              |
|                                                                                                    | Vous êtes ici : Collège l'égan                                                                                        | aude > Communication > Messagerie                                                                                                    |                                                                                         |
| Mes Espaces                                                                                                    | Tous clearer. College Legan                                                                                           |                                                                                                    |                                                                                         |
|                                                                                                    | 🤷 Messagerie                                                                                                    |                                                                                                    |                                                                                         |
| \land Vie de l'établissement                                                                                                    |                                                                                                    |                                                                                                    | se déconnecter Philispe CHAULOT-TALMON                                                  |
| 🖂 Contactez-nous                                                                                                    | Courrier > Boite de réception                                                                                         | 38 élément(s)                                                                                                    | 📓 Rechercher queiquity Options 🛛 👔                                                      |
|                                                                                                    | 18 X                                                                                                    |                                                                                                    |                                                                                         |
| Communication                                                                                                    | Favoris                                                                                                    | Nouveau - Supprimer - Deplacer - Filtrer - Affichage - 👸                                                                                                    | (pas d'obiet)                                                                           |
|                                                                                                    | Favoris  Philippe CHAULOT-TALMON                                                                                      | Nouveau - Supprimer - Deplacer - Filtrer - Affichage -<br>Rechercher dans l'intégralité de la boîte aux lettres<br>P -                                                                                                    | (pas d'objet)<br>*                                                                      |
| Communication                                                                                                    | Favoris  Philippe CHAULOT-TALMON  Boîte de réception (28)                                                             | Nouveau - Supprimer - Deplacer - Filtrer - Affichage -<br>Rechercher dans l'intégralité de la boîte aux lettres<br>Conversations par Date - Ancienneté (croissant)                                                                 | (pas d'objet)                                                                           |
| <ul> <li>Communication</li> <li>Annuaire</li> <li>Messagerie</li> </ul>                                                                                                    | Favoris Philippe CHAULOT-TALMON Boite de réception (28) Brouillons Figure Automation                                  | Nouveau - Supprimer - Deplacer - Filtrer - Affichage -<br>Rechercher dans l'intégralité de la bolte aux lettres P -<br>Convessions per Date - Ancienneté (troisan)<br>Semaine dernière                                             | (pas d'objet)<br>→ Carine GUIEU 0 ♠ ♠ ♠ ↓<br>À: Parents                                 |
| Communication  Annuaire  Messagerie                                                                                                    | Favoris  Philippe CHAULOT-TALMON  Boite de réception (28)  Philippe Brouillons  Eléments envoyés  Eléments envoyés    | Nouveau - Supprimer - Deplacer - Filtrer - Affichage -<br>Rechercher dans lintégralité de la boite aux lettres P -<br>Conversions par Date - Ancienneté (croisant)<br>Semaine dernière<br>(as d'objet)                             | (pas d'objet)  Carine GUIEU  A: Parents: (Groupe de travail) professeurs-principaux-de- |
| Communication  Annuaire  Messagerie  Applications Scolaires                                                                                                    | Favoris<br>Philippe CHAULOT-TALMON<br>Boite de réception (28)<br>Brouillons<br>Eléments envoyés<br>Eléments supprimés | Nouveau - Supprimer - Deplacer - Filtrer - Affichage -<br>Rechercher dans l'intégralité de la boite aux lettres<br>Conversions per Date - Ancienneté (roissant)<br>Semaine dernière.<br>✓ (pas d'objet)<br>Carine GUIEU mer. 07/05 | (pas d'objet)  Carine GUIEU  A: Parenty: Groupe de travail) professeurs-principaux-de-  |

4. In the list, choose « Créer une règle de boite de réception... »

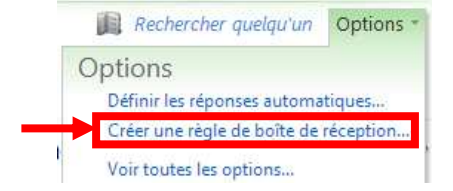

5. Click on « Nouveau » and choose « Créer une règle pour les messages reçus »

| 🂁 Messagerie                       |                                                  |                                        |                            |                         |              |                                      |
|------------------------------------|--------------------------------------------------|----------------------------------------|----------------------------|-------------------------|--------------|--------------------------------------|
| Outlook Web App                    |                                                  |                                        |                            |                         |              | Se deconnect                         |
| Courrier > Options                 |                                                  |                                        |                            |                         |              |                                      |
| Compte                             | 2                                                | اللي.                                  |                            | 010101                  | XX2          |                                      |
| Organiser le courrier électronique | Règles de la boîte de réception                  | Réponses autor                         | natiques                   | Rapports                | de remise    |                                      |
| Paramètres                         | Constant and the                                 |                                        |                            |                         |              |                                      |
| Téléphone                          | Règles de la boîte                               | e de réception                         |                            |                         |              |                                      |
| Bloquer ou autoriser               | Choisissez le mode de<br>règle s'exécute, vous p | traitement du co<br>pouvez la désactiv | urrier. Les<br>er ou la su | règles son<br>apprimer. | t appliquées | dans l'ordre indiqué. Si vous ne sou |
|                                    | 🖄 Nouveau 🔹                                      | E Détails 🗙                            | 4                          | * <i>3</i>              |              | [Appliquer à tous les mess           |
|                                    | Créer une règle p                                | our les messages                       | eçus                       |                         |              | du message                           |
|                                    | Déplacer les mess                                | ages d'une persor                      | ine spécifi                | que vers u              | n dossier    | s les messa                          |

### 6. In the new Window

a. Under the question « Lorsque le message arrive et : », select « [Appliquer à tous les messages] » in the list.

| No | ouvelle règle de boîte de réception               |   |  |  |
|----|---------------------------------------------------|---|--|--|
| *0 | hamps obligatoires                                |   |  |  |
|    | poliquer cette règle                              |   |  |  |
| -  | ppiquei cene regie                                |   |  |  |
|    | * Lorsque le message arrive et :                  | 1 |  |  |
|    | Selectionnez-en un                                | - |  |  |
|    | Il a été recu de                                  |   |  |  |
|    | Il a été envoyé à                                 |   |  |  |
|    | Il inclut ces mots dans l'objet                   |   |  |  |
|    | Il inclut ces mots dans l'objet ou dans le corps  |   |  |  |
|    | Il inclut ces mots dans l'adresse de l'expéditeur |   |  |  |
|    | Mon nom est dans la zone À ou Co                  |   |  |  |
|    | [Appliquer a tous les messages]                   |   |  |  |

b. Then under the question « **Effectuer les opérations suivantes**», select « **Rediriger le message vers...** » in the list.

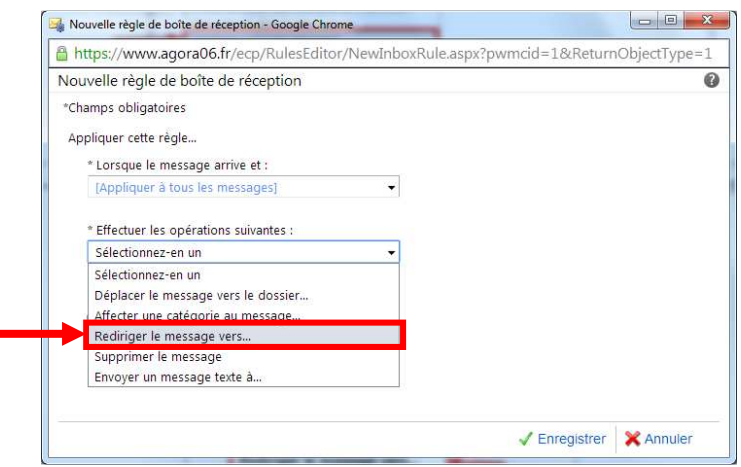

## 7. Fill your personal email in the new Window

Complete the configuration by putting your personal email in the field « **Destinataires du message** » that will be used to forward the mails and click « **Ok** ».

| Réoganser par Nom - Ordre alphabétque (roissand) 2 (Groupe de travail) 6e année 2011-2012 / Mme Bou 4 Groupe parents-des-6e1-annee-2010-2011-gt@agora06.fr 2 (Groupe de travail) 2014-voyage-madrid-tolede                                                                                                    | (Groupe de tr<br>Informations A<br>Membres                                                                                                    | ravail) 6e anné<br><sup>Ulas</sup>                                                                                                    | e 2011-2012 /Mme                                                                                                    |
|----------------------------------------------------------------------------------------------------|----------------------------------------------------------------------------------------------------|----------------------------------------------------------------------------------------------------|----------------------------------------------------------------------------------------------------|
| Groupe<br>2014-voyage-madrid-tolede-gt@agora06.fr<br>2 (Groupe de travail) 3136<br>Groupe<br>3136-gt@agora06.fr<br>2 (Groupe de travail) 3e 2<br>Groupe<br>eleves-classe-3e-2-gt@agora06.fr<br>2 (Groupe de travail) 3e-2-3-4-5<br>Groupe<br>3e-2-3-4-5-gt@agora06.fr<br>2 (Groupe de travail) 3eHG-Mme ROMY2014<br>Groupe<br>classes3emmeromy-gt@agora06.fr | Notes                                                                                                    | Alexandre ORLC     Alexia ACS     Alexia ACS     Alexis BARREIRG     Alexis BARROS     Alexis BARROS     Andrea COLACLI     Andrea COLACLI     Angel TOURNEL     Angel TOURNEL     Angel TOURNEL     Charlotte BENEI     Cholara NOVIKCOL     Dorian SACERD     Dorian SACERD     Dorian SACERD     Elea THOUROUNE     Elmma BILLARD     GroupeTravaiLpare | IW-ANDERSEN<br>IS<br>JRI<br>JR<br>A<br>H<br>S<br>S<br>A<br>OTE<br>DE<br>Ints-des-6e1-annee-2010-2                                                                                                    |
| Groupe de travail) 3ème2 / 3ème6 - français-<br>Groupe     Seme6-francais-ot@aoora06.fr                                                                                                    |                                                                                                    |                                                                                                    |                                                                                                    |
|                                                                                                    | Sroupe<br>(Groupe de travail) 3e 2<br>Sroupe<br>eleves-classe-3e-2-gt@agora06.fr<br>(Groupe de travail) 3e-2-3-4-5<br>Sroupe<br>e2-3-4-5-gt@agora06.fr<br>(Groupe de travail) 3eHG-Mme ROMY2014<br>Groupe<br>classes3emmeromy-gt@agora06.fr<br>(Groupe de travail) 3ème2 / 3ème6 - français-<br>Sroupe<br>leme6-français-gt@agora06.fr | Sroupe<br>(Groupe de travail) 3e 2<br>Sroupe<br>eleves-classe-3e-2-gt@agora06.fr<br>(Groupe de travail) 3e-2-3-4-5<br>Sroupe<br>el-2-3-4-5-gt@agora06.fr<br>(Groupe de travail) 3eHG-Mme ROMY2014<br>Groupe<br>classes3emmeromy-gt@agora06.fr<br>(Groupe de travail) 3ème2 / 3ème6 - français-<br>Sroupe<br>eme6-français-gt@agora06.fr                    | Sroupe [23] Arrelegorado.f.r [23] Angel TOURNUL [23] Arrelegorado.f.r [23] Arrelegorado.f.r [23] Charlotte BENIC [23] Charlotte BENIC [23] Eha THOUROU [23] Eha THOUROU [24] Eha THOUROU [24] Eha THOUROU [24] Eha THOUROU [25] Eha THOUROU [25] Eha THOUROU [25] Eha THOUROU [26] Eha THOUROU [26] Eha THOUROU [26] Eha THOUROU [26] Eha THOUROU [26] Eha THOUROU [26] Eha THOUROU [26] Eha THOUROU [26] Eha THOUROU [26] Eha THOUROU [26] Eha THOUROU [26] Eha THOUROU [26] Eha THOU |

# How to received by email informations posted on the ENT scoreboard by the Administration of the Collège.

1. Click on « Vie de l'établissement » in the left menu, then choose « Tableau d'affichage »

| &          | 2)+ 🔺 👪 ?                         | 🖸 🗙                                            |                                                                      |                              |                                             |                  | 0                  |
|------------|-----------------------------------|------------------------------------------------|----------------------------------------------------------------------|------------------------------|---------------------------------------------|------------------|--------------------|
| J          | collège de L'EG                   | ANAUDE                                         | Agora 06<br>Environnement numérique de travail<br>Collège L'éganaude |                              | CONSEIL<br>CÉNÉRAL<br>DES ALFES ® MARITIMES | Letting          |                    |
| 0          | Nes Espaces                       | Vous êtes ici : Colle<br>Tobleau d'<br>Actions | ège l'éganaude > Vie de l'étab<br>affichage                          | ement >                      | • Tableau d'affichage                       |                  | Afficher : Accueil |
| 合 v        | ie de l'établissement             | utre l                                         | C                                                                    | rps                          | Créé par                                    | Modifié          |                    |
| 9          | Agenda de                         |                                                | Vo<br>tro<br>at                                                      | us<br>ouverez ci<br>taché le | Carine GUIEU                                | 07/05/2014 16:13 |                    |
| 0          | Tableau d'affichage               |                                                | pn<br>ph                                                             | évisionnel                   |                                             |                  |                    |
| A          | Documents<br>dministratifs        | CALENDRIER PREVISI                             | IONNEL au 06 MAI Bo                                                  | innée.<br>n                  |                                             |                  |                    |
| 0          | Liens web                         |                                                | to                                                                   | us pour                      |                                             |                  |                    |
| d          | Associations de parents<br>élèves |                                                | lor<br>de                                                            | ngue<br>rnière<br>ne droite  |                                             |                  |                    |
| <b>X</b> C | Contactez-nous                    | lien menemene                                  |                                                                      |                              |                                             |                  |                    |

## 2. Click on the menu « Actions »

Choose « M'avertir » in the list.

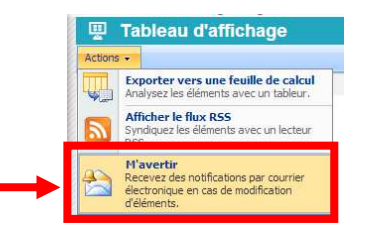

## 3. If you want, you can tune the conditions used to control how alerts are sent

You can personalize the triggers for alerts or just validate the default value, complete the configuration by clicking on Ok.

This complete the configuration: every time a post is made on the scoreboard, you will now receive an email on your personal address.

| ganaudel-TableauAffichage<br>sse de messagerie :<br>lippe.CHALLOT-TALMON®agora06.fr<br>voyer une alerte uniquement quand :<br>VToutes les modifications<br>VDes déments sont ajoutés<br>UDes déments sont aupprimés                               |
|----------------------------------------------------------------------------------------------------|
| panaudel-TableauAffichage<br>sse de messagerie :<br>lippe.CHALLOT-TALMON@egora06.fr<br>voyer une alerte uniquement quand :<br>VToutes les modifications<br>VDes déments sont ajoutés<br>IDes déments sont modifiés<br>IDes déments sont souprimés |
| sse de messagerie :<br>lippe.CHALLOT-TALMON@agora06.fr<br>Vroutes les modifications<br>Vroutes les modifications<br>Des éléments sont ajoutés<br>Des éléments sont modifiés                                                                       |
| sse de messagerie :<br>lippe.CHALLOT-TALMON@agora06.fr<br>Voyer une alerte uniquement quand :<br><sup>1</sup> Toutes les modifications<br><sup>1</sup> Des délements sont aigutés<br><sup>1</sup> Des délements sont supprimés                    |
| lippe.(CHALLOT-TALMON@sgora06.ff<br>voyer une alerte uniquement quand :<br>VToutes les modifications<br>"Des délements sont ajoutés<br>"Des délements sont modifiés<br>"Des délements sont supprimés                                              |
| voyer une alerte uniquement quand :<br>Proutes les modifications<br>Des éléments sont aigutés<br>Des éléments sont modifiés<br>Dés éléments sont supprimés                                                                                        |
| VToutes les modifications<br>IDes éléments sont ajoutés<br>Des éléments sont modifiés<br>IDes éléments sont supprimés                                                                                                    |
| /Des éléments sont ajoutés<br>/Des éléments sont modifiés<br>/Des éléments sont supprimés                                                                                                    |
| /Des elements sont modifies<br>Des éléments sont supprimés                                                                                                    |
| v des elements sont supprintes                                                                                                    |
|                                                                                                    |
| voyer une alerte quand :                                                                                                    |
| Toute modification                                                                                                    |
| Un autre utilisateur modifie un élément                                                                                                    |
| 'Un autre utilisateur modifieun élément créé(e) par moi                                                                                                    |
| 'Un autre utilisateur modifie un element que j'ai modifie(e) en dernier                                                                                                    |
|                                                                                                    |
|                                                                                                    |
| réssage inimetiat<br>lécapitulatif duotidien                                                                                                    |
| técapitulatif hebdomadaire                                                                                                    |
| e :                                                                                                    |
| ardi 🔻 15:00 🔻                                                                                                    |
|                                                                                                    |